## **NEDBANK WATER PAYMENT STEPS : MOBILE APP**

## 1. LOGIN TO MOBILE APP

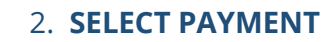

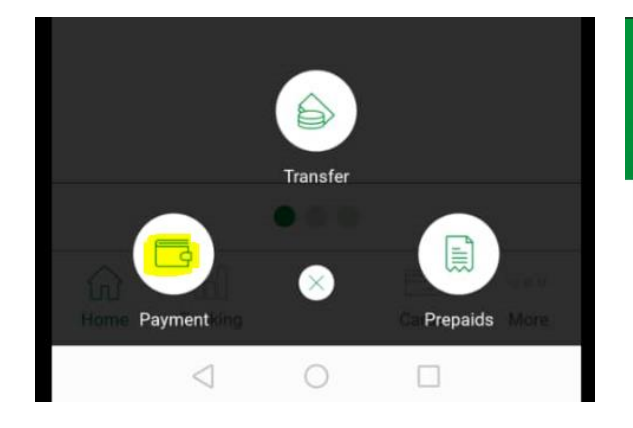

| E0.25 Payment     |          |  |
|-------------------|----------|--|
|                   |          |  |
|                   |          |  |
| Recipients        | Once off |  |
|                   |          |  |
| )                 |          |  |
| Coorch reginigate |          |  |

## 3. SELECT RECIPIENTS

SWSC email

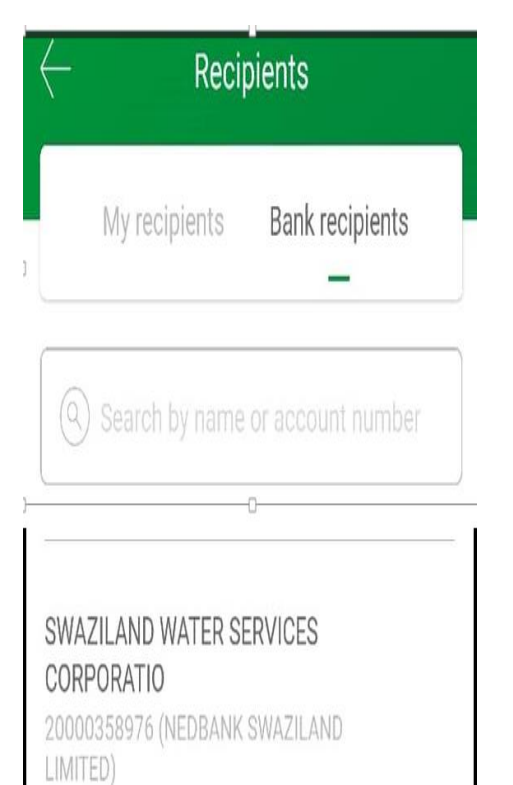

## 4. **REFERENCE IS KEY**, send Proof to

| $\leftarrow$                  | Payment   |    |  |
|-------------------------------|-----------|----|--|
| Recipients                    | once off  |    |  |
| Recipient's reference         | e         |    |  |
| Date                          |           | 31 |  |
| Notification<br>Email address |           | ~  |  |
| Email address                 | wsc.co.sz |    |  |
| Рау                           |           |    |  |